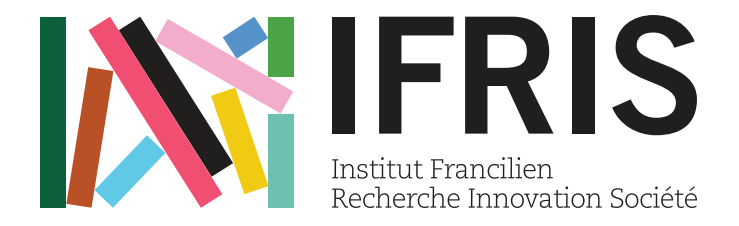

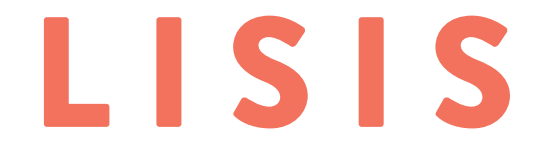

Laboratoire Interdisciplinaire Sciences Innovations Sociétés

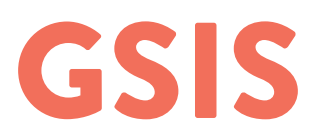

Plateforme de gestion des demandes de missions, commandes et remboursements de frais du LISIS et de l'IFRIS

La plateforme GSIS vous permet de saisir vos demandes de missions, de remboursements de frais ainsi que vos demandes d'achats.

Créée pour faciliter à la fois votre travail et celui des gestionnaires en charge du traitement de vos demandes, il est le lieu unique de remontée de vos besoins aux gestionnaires.

### <u>A compter du 11 juin 2018, plus aucune demande envoyée par mail individuel ne sera</u> traitée.

GSIS vous permet également de suivre l'état du traitement de vos demandes de missions et/ou d'achats en cours et centralise dans un lieu unique les informations et discussions liées à ces dossiers.

# *La plateforme GSIS est entièrement sécurisée et non référencée pour garantir la protection de vos données personnelles.*

## **PRISE EN MAIN**

### URL : https://gsis.ifris.org/

Lors de vos différentes connexions, vous devrez passer une première barrière de sécurité avec un mot de passe unique pour tous :

Utilisateur : **gsis** Mot de passe : **gsis2018** 

| 0              | Authentification requise                                                                                                    |
|----------------|----------------------------------------------------------------------------------------------------|
| •              | Le site https://gsis.ifris.org demande un nom d'utilisateur<br>et un mot de passe. Le site indique : « GSIS - Veuillez<br>vous identifier » |
| Utilisateur :  |                                                                                                    |
| Mot de passe : |                                                                                                    |
|                | Annuler OK                                                                                                    |

Une fois sur la page d'accueil du site, cliquer sur le lien « Pas encore de compte ?» pour faire une demande d'ouverture de compte et remplissez le formulaire.

|                                                                                                    | Besoin d'un compte ?      |
|----------------------------------------------------------------------------------------------------|---------------------------|
| GSIS                                                                                                    | Prénom *                  |
| Connexion                                                                                               | Nom *                     |
| Pas encore de compte ?                                                                                  |                           |
|                                                                                                    | Email *                   |
| Bienvenue sur GSIS, plateforme de gestion des missions et<br>des commandes de l'UMR LISIS et de l'IFRIS |                           |
|                                                                                                    | Objet de la demande *     |
|                                                                                                    |                           |
|                                                                                                    |                           |
|                                                                                                    |                           |
|                                                                                                    | Adresse Professionnelle * |
|                                                                                                    | Institution               |
|                                                                                                    |                           |
|                                                                                                    | Code Postal               |
|                                                                                                    | Ville                     |
|                                                                                                    |                           |
|                                                                                                    |                           |
|                                                                                                    | Envoyer la demande        |

Votre demande de compte est soumise à l'approbation du service d'appui. Vous recevrez rapidement par messagerie un identifiant et un mot de passe personnels vous permettant de vous connecter à votre espace depuis la page d'accueil de la plateforme (à saisir une fois la barrière de sécurité passée).

Lors de votre première connexion, vous devrez renseigner vos données personnelles qui permettront d'établir vos ordres de missions et de procéder à vos remboursements de frais.

Ces données ne vous seront demandées qu'une seule fois, lors de la création de votre compte. Elles seront automatiquement renseignées lors de vos futures demandes.

#### <u>Pensez donc à mettre à jour vos renseignements personnels en cas de changements</u> (déménagement, changement de RIB, de véhicule, etc.)

|                                                                                                    | Prénom *                                                                                                    |
|----------------------------------------------------------------------------------------------------|----------------------------------------------------------------------------------------------------|
| Nor *   Dis draitance *   Conserve renginger *   Access Presents *   Access Presents *   Access *   Access *   Access *   Access *   Access *   Access *   Access *   Access *                                                                                                    |                                                                                                    |
| Def & relevant *   Def & relevant *   Def *   Def *                                                                                                    | Nom "                                                                                                    |
| Test   Ever tesses*   Ever tesses*   Ever tesses*   Ever tesses*   Ever tesses*   Acces tesses*   Main   Cor Pail   Uit   Uit   Cor Pail   Cor Pail   Cor Pail   Uit   Uit   Cor Pail   Cor Pail   Uit   Uit<                                                                                                    |                                                                                                    |
| Data Seaseson i<br>Exercised engineers i<br>Exercised engineers i<br>Exerc |                                                                                                    |
| Ends Ends Ends Ends Ends Ends Ends Ends                                                                                                    | Date de naissance *                                                                                                    |
|                                                                                                    |                                                                                                    |
| <pre>bisered encloses bisered encloses bisered encloses bisered encloses bisered encloses bisered bisered bise</pre>                                                                                                    | Email *                                                                                                    |
| blasenet engines*   Kesse Profesionals*   Core Profesionals*   Kesse Profesionals*   Core Profesionals*   Kesse Profesionals*   Core Profesionals*   Kesse Profesionals*   Core Profesionals*   Kesse Profesionals*   Core Profesionals*     Minite   Kesse Profesionals*   Minite   Kesse Profesionals* Kesse Profesionals* Kesse Profesionals* Kesse Profesionals* Kesse Profesionals* Kesse Profesionals* Kesse Profesionals* Kesse Profesionals* Kesse Profesionals* Kesse Profesionals* K                                                                                                    |                                                                                                    |
| Access Presentels   Access Presentels     Code Poels      Code Poels   Interface   Code Poels   Interface      Access Presentels   Code Poels   Interface   Code Poels   Interface   Code Poels Code Poels Code Poels Code Poels Code Poels Code Poels Code Poels Code Poels Code Poels Code Poels Code Poels Code Poels Code Poels Code Poels </th <th>Établissement employeur *</th>                                                                                                    | Établissement employeur *                                                                                                    |
| Arease Presented **  Arease Arease Arease Area Area Area Area Area Area Area Are                                                                                                    |                                                                                                    |
| Arrese   Cole Petal   Vite   Stesse Pretexistonile*   Arrese   Cole Petal   Vite   Cole Petal   Vite   Cole Petal   Vite   Vite <th>Adresse Personnelle *</th>                                                                                                    | Adresse Personnelle *                                                                                                    |
| Notes   Coce fortial   Vite   Access fortestancele *   Instruction   Coce fortial   Coce fortial   Coce fortial   Coce fortial   Vite   Coce fortial   Vite   Coce fortial   Coce fortial   Coce fortia                                                                                                    |                                                                                                    |
| Coc Potal   Wite   Coc Potal   Instructor   Access Protestionale *   Instructor   Coc Potal   Instructor   Coc Potal   Instructor   Vite   Instructor   Vite   Instructor   Vite   Instructor   Vite   Instructor   Vite   Instructor   Vite   Instructor   Vite   Instructor   Vite   Instructor   Instructor   Vite   Instructor   Instructor                                                                                                    | Vdta286                                                                                                    |
| Core Potal   Vite   Arress Professionals *   Arress Professionals *   Arress Professionals *   Implicit on a statution on a statution on a statut                                                                                                    |                                                                                                    |
| Vis   Access Protestionelle *   Access Protestionelle *   Access Protestionele * <td>Code Postal</td>                                                                                                    | Code Postal                                                                                                    |
| Vire   Code Social   Code Social <tr< td=""><td></td></tr<>                                                                                                    |                                                                                                    |
| Access Portesionals *   Initiation   Access Portesionals *   Initiation   Access Portesionals *   Access Portesional *   Access Portesional *   Access Portesional *   Initiation   Access Portesional *   Access Portesional *   Initiation *   Access Portesional *   Initiation *   Access Portesional *   Initiation *   Initiation *   Access Portesional *   Initiation *   Initiation *   Ini                                                                                                    | Ville                                                                                                    |
| Kresse Professionnels     Aresse     Aresse     Aresse     Code Posial     Uile     Vile     Biological poor lack demands de mission, remboursement de bias etou commandes     Prester   Rote on fairer wiersterve.     Prester   Biological poor lack demands de mission, remboursement de bias etou commandes   Prester   Rote fairer wiersterve.     Prester   Rote fairer wiersterve.     Prester   Rote fairer wiersterve.   Prester   Rote fairer wiersterve.   Prester   Rote fairer wiersterve.   Prester   Rote fairer wiersterve.   Prester   Rote fairer wiersterve.   Prester   Rote fairer wiersterve.                                                                                                    |                                                                                                    |
| Access Perfessionalie *     Institution     Access     Code Patal     Code Patal     Institution     Vile     Institution     Technone   (table)   Code Patal     Institution     Technone   (table)   Code Patal     Institution     Technone   (table)   Code Patal     Institution     Technone   (table)   (table)   (table                                                                                                    |                                                                                                    |
| Initialities   Initialities   Initialities <td>Adresse Professionnelle *</td>                                                                                                    | Adresse Professionnelle *                                                                                                    |
| Arease   Code Postal   Vite   (inclusion)   Vite   (inclusion)   Code Postal   (inclusion)   Vite   (inclusion)   Code Postal   (inclusion)   Code Postal   (inclusion)   Code Postal   (inclusion)   Code Postal   (inclusion)   Code Postal   (inclusion)   Code Postal   (inclusion)   Code Postal   (inclusion)   Code Postal   (inclusion)   Code Postal   (inclusion)   (inclusion) </td <td>Institution</td>                                                                                                    | Institution                                                                                                    |
| Arrese  Code Postal  Code Postal  Vite  Vite  Vite  Code Postal  Vite  Code Postal  Vite  Code Postal  Code Postal Code Postal  Code Postal  Code Postal Code Postal  Code Postal Code Postal Code Postal Code Postal Code Postal Code Postal Code Postal Code Postal Co                                                                                                    |                                                                                                    |
|                                                                                                    | Adresse                                                                                                    |
| Cide Code   Cide Code   Vile   Cide Andre Code   Cide Andre Code   Cide A                                                                                                    |                                                                                                    |
| Cicke Postall     Vile     Tééphone   (tacultatif)     Colligatoire por toute demande de mission, remboursement de fais etou commande   Permis de concluie   Obligatoire so trouse demande de mission, remboursement de fais etou commande   Permis de concluie   Obligatoire si vous comptez utiliser voire volture personnelle OU une volture de location dans le cadre d'une mission.   Percenti Accen ficher silectarred.     Cate grise   Obligatoire si vous comptez utiliser voire volture personnelle dans le cadre d'une mission.   Percenti Accen ficher silectarred.     Chategrise   Obligatoire si vous comptez utiliser voire volture personnelle dans le cadre d'une mission.   Percenti Accen ficher silectarred.                                                                                                    |                                                                                                    |
| Vile   Tééphone   (toutuati)   Délgatoie pour bute demande de mission, remboursement de frais et/ou commande   Pernis de concluie   Oblgatoie so vous comptez utiliser votre volture personnelle OU une volture de location dans le cadre d'une mission.   Pernis de concluie   Otte grie   Oblgatoie si vous comptez utiliser votre volture personnelle dans le cadre d'une mission.   Texteri auon fichier silectiored.   Detisation a comptez utiliser votre volture personnelle dans le cadre d'une mission.   Texteri auon fichier silectiored.   Digatois e i vous comptez utiliser votre volture personnelle dans le cadre d'une mission.   Texteri auon fichier silectiored.   Digatois e i vous comptez utiliser votre volture personnelle dans le cadre d'une mission.   Texteri auon fichier silectiored.                                                                                                    | Code Postal                                                                                                    |
| Vile     Tééphone   (touluit)     Tééphone   (touluit)     Obligation pur toute demande de mission, rendoursement de fais etou commande   Percourt                                                                                                    |                                                                                                    |
| Téépone         (facutati)         Vor Bi *         Oblgatoire pour tout demande de mission, remboursement de frais etiou commande         ireour                                                                                                    | Ville                                                                                                    |
| Telephone<br>(tacutast)         Vors RIB *<br>Obligation pour toute demande de mission, remboursement de frais etitou commande<br>Percourt Acom fichier sélectioned.         Permis de conduire<br>Obligation is vous comptex utiliser vorte volture personnelle OU une volture de location dans le cadre d'une mission.         Permis de conduire<br>Obligation is vous comptex utiliser vote volture personnelle dans le cadre d'une mission.         Permis de conduire<br>Obligation is vous comptex utiliser vote volture personnelle dans le cadre d'une mission.         Permis de conduire<br>Obligation is vous comptex utiliser vote volture personnelle dans le cadre d'une mission.         Permis de conduire<br>Obligation is vous comptex utiliser vote volture personnelle dans le cadre d'une mission.         Permis de conduire<br>Obligation is vous comptex utiliser vote volture personnelle dans le cadre d'une mission.         Permis de conduire<br>Obligation is vous comptex utiliser vote volture personnelle dans le cadre d'une mission.         Permis de conduire<br>Obligation is vous comptex utiliser vote volture personnelle dans le cadre d'une mission.         Permis de conduire<br>Obligation is vous comptex utiliser vote volture personnelle dans le cadre d'une mission.         Percourt       Acom fichier sélectioned.                                                                                                    |                                                                                                    |
| (tarultati) (tarultati) Vore RIB * Obligatoire pour toute demande de mission, remboursement de frais et/ou commande Percouri Aucun fichier sélectioned.  Permis de conduire Obligatoire si vous comptez utiliser votre volture personnelle OU une volture de location dans le cadre d'une mission. Percouri Aucun fichier sélectioned.  Carte grise Obligatoire si vous comptez utiliser votre volture personnelle dans le cadre d'une mission. Percouri Aucun fichier sélectioned.  Attestation d'assurance Obligatoire si vous comptez utiliser votre volture personnelle dans le cadre d'une mission. Percouri Aucun fichier sélectioned.                                                                                                    | This base                                                                                                    |
| Votre RIB *         Obligatoire pour toute demande de mission, remboursement de frais etiou commande         Parcourir       Aucun fichier sélectierné.         Permis de conduire         Obligatoire ja vous comptez utiliser votre voiture personnelle OU une voiture de location dans le cadre d'une mission.         Parcourir       Aucun fichier sélectierné.         Carte grise         Obligatoire si vous comptez utiliser votre voiture personnelle dans le cadre d'une mission.         Parcourir       Aucun fichier sélectierné.                                                                                                    | (facultati)                                                                                                    |
| Votre RIB *         Obligatoire pour toute demande de mission, remboursement de frais etou commande         Percouriz       Aucun fichier sélectorné.             Permis de conduire         Obligatoire ai vous comptez utiliser votre voiture personnelle OU une volture de location dans le cadre d'une mission.         Percouriz       Aucun fichier sélectorné.             Catre grise         Obligatoire ai vous comptez utiliser votre voiture personnelle dans le cadre d'une mission.         Percouriz       Aucun fichier sélectorné.             Aucun fichier sélectorné.             Aucun fichier sélectorné.             Aucun fichier sélectorné.                                                                                                    |                                                                                                    |
| Obligatoire pour toute demande de mission, remboursement de trais etiou commande         Parcourir       Aucun fichier sélectionné.    Parcourir Aucun fichier sélectionné.          Obligatoire al vous comptez utiliser votre voiture personnelle dans le cadre d'une mission.    Parcourir Aucun fichier sélectionné.          Obligatoire al vous comptez utiliser votre voiture personnelle dans le cadre d'une mission.    Parcourir Aucun fichier sélectionné.          Aucun fichier sélectionné.           Aucun fichier sélectionné.                                                                                                    | Votre RIB *                                                                                                    |
| Permis de conduire         Obligatoire al vous comptez utiliser votre volture personnelle OU une volture de location dans le cadre d'une mission.         Parcourir       Aucon fichier sélectionné.                                                                                                    | Obligatoire pour toute demande de mission, remboursement de frais et/ou commande                                                             |
| Permis de conduire         Obligatoire al vous comptez utiliser votre volture personnelle OU une volture de location dans le cadre d'une mission.         Percourt       Aucun fichier sélectionné.         Obligatoire al vous comptez utiliser votre volture personnelle dans le cadre d'une mission.         Percourt       Aucun fichier sélectionné.                                                                                                    | Parcourr. Aucun tichter selectorne.                                                                                                    |
| Parcourir       Aucun fichier sélectionné.         Cate grise<br>Obligatoire al vous comptez utiliser votre voiture personnelle dans le cadre d'une mission.         Parcourir       Aucun fichier sélectionné.                                                                                                    | Permis de conduire<br>Obligatoire si vous comotez utiliser votre voiture personnelle OU une volture de location dans le cadre d'une mission. |
| Carte grise Obligatoire ai vous comptez utiliser votre voiture personnelle dans le cadre d'une mission. Parcourir Aucun fichier sélectarné.  Attestation d'assurance Obligatoire ai vous comptez utiliser votre voiture personnelle dans le cadre d'une mission. Parcourir Aucun fichier sélectorné.                                                                                                    | Parcourir Aucun fichier sélectionné.                                                                                                    |
| Obligatoire al vous comptez utiliser votre voiture personnelle dans le cadre d'une mission.         Parcourir       Aucun fichier sélectorné.                                                                                                    | Carte grise                                                                                                    |
| Aucun fichier selectore.         Attestation d'assurance         Obligatoire al vous comptez utiliser votre volture personnelle dans le cadre d'une mission.         Parcouriz         Aucun fichier sélectorné.                                                                                                    | Obligatoire si vous comptez utiliser votre voiture personnelle dans le cadre d'une mission.                                                  |
| Attestation d'assurance<br>Obligatoire ai vous comptez utiliser voitre voiture personnelle dans le cadre d'une mission.<br>Parcourir Aucun fichier sélectionné.                                                                                                    | Parcourr Aucun Inchief selectorne.                                                                                                    |
| Parcourit Aucun fichier sélectionné.                                                                                                    | Attestation d'assurance<br>Obligatoire si vous comotez utiliser votre voiture personnelle dans le cadre d'une mission.                       |
|                                                                                                    | Parcourir Aucun fichier sélectionné.                                                                                                    |
|                                                                                                    |                                                                                                    |

Une fois votre fiche de profil créée, vous accédrez à votre interface personnelle.

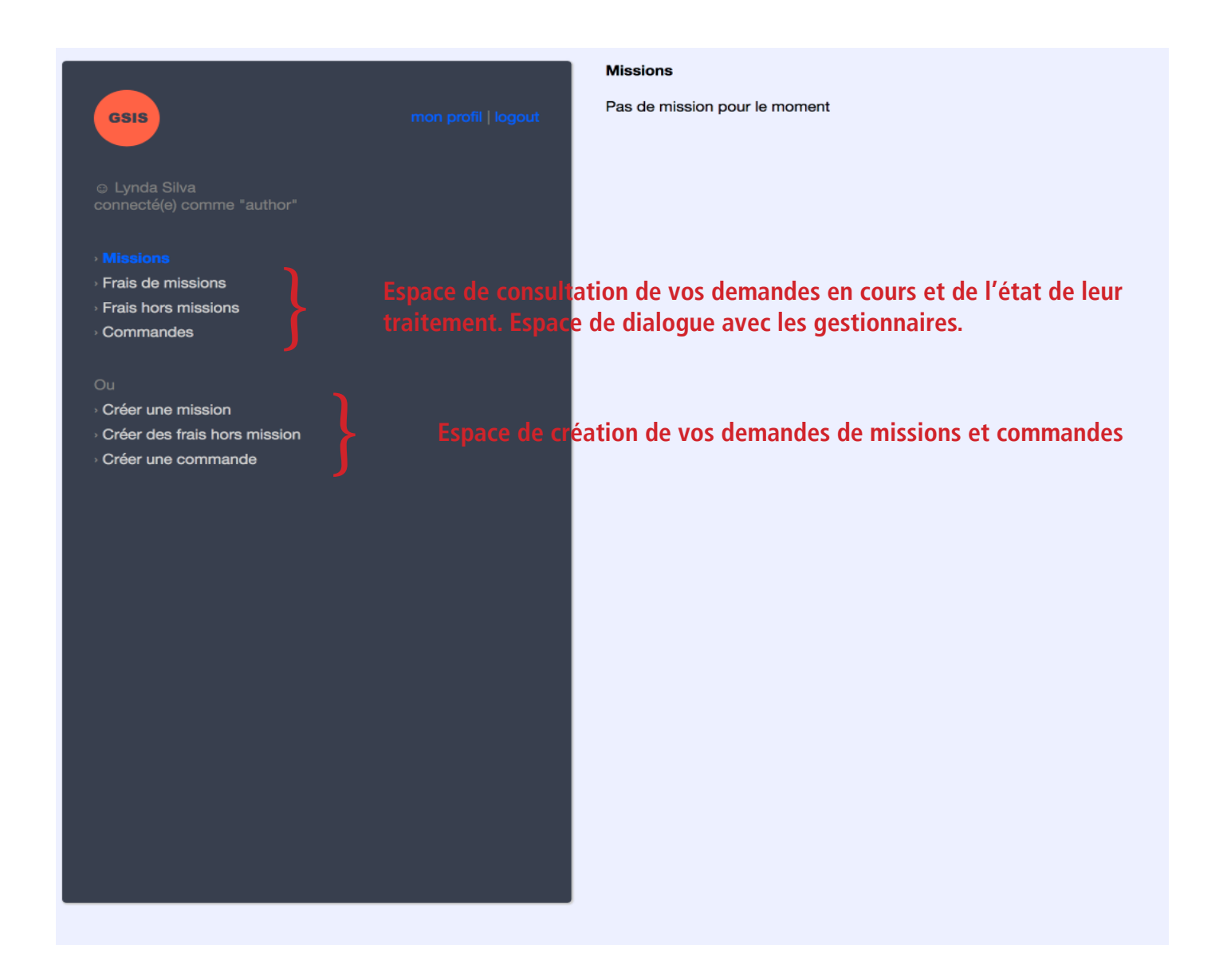

Cliquer sur la zone correspondant à vos besoins et remplissez les formulaires.

Les champs marqués d'un \* sont obligatoires.

Une case « Commentaires » est à votre disposition au bas de chaque formulaire pour toute précision que vous souhaiteriez apporter à votre demande.

Valider lorsque tout est complété !

Une fois la mission prise en compte par les gestionnaires, une boîte de dialogue vous permet d'interagir avec la personne en charge de votre dossier.

Tous les échanges doivent se faire par la plateforme (ne pas répondre directement aux mails d'alerte que vous recevez sur vos boîtes de messagerie). Les mails adressés personnellement aux membres de la cellule d'appui ne sont plus pris en compte.